#### Configurare un microfono

Prima di configurare il riconoscimento vocale, verifica che il microfono sia configurato.

- 1. Seleziona il pulsante Start, quindi Impostazioni > Data/ora e lingua > Parlato.
- 2. In Microfono seleziona il pulsante Inizia.

| ← Impostazioni            |                                                                                                    |
|---------------------------|----------------------------------------------------------------------------------------------------|
| 命 Home                    | Riconoscimento vocale                                                                                          |
| Trova un'impostazione $P$ | Scegli la tua lingua principale, gestisci le voci del tuo dispositivo e<br>delle app e configura il microfono. |
| Data/ora e lingua         |                                                                                                    |
| 勗 Data e ora              | Lingua delle funzionalità vocali                                                                               |
| 👰 Area geografica         | Scegli la lingua che vuoi usare per comunicare con il tuo dispositivo Italiano (Italia)  V                     |
| A <sup>字</sup> Lingua     |                                                                                                    |
| 📮 Riconoscimento vocale   | Riconosci gli accenti non nativi per la lingua                                                                 |
|                           | Microfono                                                                                                    |
|                           | Configura il microfono per il riconoscimento vocale                                                            |
|                           | Inizia                                                                                                    |
|                           |                                                                                                    |
|                           | Voci                                                                                                    |
|                           | Scegli una voce                                                                                                |
|                           | Microsoft Cosimo 🗸                                                                                             |
|                           | Velocità voce                                                                                                  |

#### Aiuta il PC a riconoscere la tua voce

Puoi aiutare Windows 10 a riconoscere la tua voce. Ecco come configurarlo:

- 1. Nella casella di ricerca nella barra delle applicazioni digita **Riconoscimento vocale di Windows**, quindi seleziona **Riconoscimento vocale di Windows** nell'elenco dei risultati.
- Se non appare una finestra di dialogo in cui è indicato "Impostazione riconoscimento vocale", digita Pannello di controllo nella casella di ricerca nella barra delle applicazioni, quindi seleziona Pannello di controllo nell'elenco dei risultati. Seleziona quindi Accessibilità > Riconoscimento vocale > Preparare il computer per il riconoscimento vocale.
- 3. Segui le istruzioni per configurare il riconoscimento vocale.

### Comandi comuni di Riconoscimento vocale

| Per eseguire questa operazione                                                                                                    | Pronuncia la frase                                                                                                    |
|----------------------------------------------------------------------------------------------------|----------------------------------------------------------------------------------------------------|
| Aprire la schermata Start                                                                                                    | Start                                                                                                    |
| Apri Cortana<br><b>Nota:</b> Cortana è disponibile solo in determinati paesi/aree<br>geografiche e alcune funzionalità di Cortana potrebbero non<br>essere disponibili ovunque. Se Cortana non è disponibile o è<br>disattivata, puoi comunque usare la funzionalità di <u>ricerca</u> . | Press Windows C                                                                                                    |
| Aprire la ricerca                                                                                                    | Press Windows S                                                                                                    |
| Eseguire un'azione in un'app                                                                                                    | Right-click; Press Windows Z;<br>Press CTRL B                                                                            |
| Selezionare un elemento pronunciandone il nome                                                                                                    | File; Start; Visualizza                                                                                                  |
| Selezionare un elemento o un'icona                                                                                                    | Click <b>Cestino</b> ; Click<br><b>Computer</b> ; Click <b>nome file</b>                                                 |
| Fare doppio clic su un elemento                                                                                                    | Double-click <b>Cestino</b> ; Double-<br>click <b>Computer</b> ; Double-click<br><b>nome file</b>                        |
| Passare a un'app aperta                                                                                                    | Switch to <b>Paint</b> ; Switch to<br><b>WordPad</b> ; Switch to <b>nome</b><br><b>programma</b> ; Switch<br>application |
| Scorrere nella direzione desiderata                                                                                                    | Scorri verso l'alto; Scorri verso<br>il basso; Scorri verso sinistra;<br>Scorri verso destra                             |
| Inserire un nuovo paragrafo o una nuova riga in un documento                                                                                                    | Nuovo paragrafo; Nuova riga                                                                                              |
| Selezionare una parola in un documento                                                                                                    | Selezionare <b>una parola</b>                                                                                            |
| Selezionare una parola e iniziarne la correzione                                                                                                    | Correggere la <b>parola</b>                                                                                              |
| Selezionare ed eliminare parole specifiche                                                                                                    | Eliminare <b>una parola</b>                                                                                              |
| Visualizzare un elenco di comandi validi                                                                                                    | Cosa posso dire?                                                                                                    |
| Aggiornare l'elenco dei comandi vocali attualmente disponibili                                                                                                    | Refresh speech commands                                                                                                  |
| Attivare la modalità di ascolto                                                                                                    | Start listening                                                                                                    |
| Disattivare la modalità di ascolto                                                                                                    | Termina ascolto                                                                                                    |
| Spostare la barra del microfono del riconoscimento vocale                                                                                                    | Sposta riconoscimento vocale                                                                                             |
| Ridurre a icona la barra del microfono                                                                                                    | Minimize speech recognition                                                                                              |

#### Comandi per la dettatura

| Per eseguire questa operazione                                                                                   | Pronuncia la frase      |
|----------------------------------------------------------------------------------------------------|-------------------------|
| Inserire una nuova riga nel documento                                                                            | Nuova riga              |
| Inserire un nuovo paragrafo nel documento                                                                        | Nuovo paragrafo         |
| Inserire una scheda                                                                                              | TAB                     |
| Inserire la parola letterale, ad esempio la parola "virgola"<br>anziché il segno di punteggiatura corrispondente | Parola <b>letterale</b> |

| Per eseguire questa operazione                                              | Pronuncia la frase                                                                 |
|-----------------------------------------------------------------------------|------------------------------------------------------------------------------------|
| Inserire la forma in cifre di un numero, ad esempio 3 anziché la parola tre | Numero <b>numerico</b>                                                             |
| Posizionare il cursore prima di una determinata parola                      | Go to <b>parola</b>                                                                |
| Posizionare il cursore dopo una determinata parola                          | Go after <b>parola</b>                                                             |
| Non inserire uno spazio prima della parola successiva                       | No space                                                                           |
| Passare all'inizio della frase corrente                                     | Go to start of sentence                                                            |
| Passare all'inizio del paragrafo corrente                                   | Go to start of paragraph                                                           |
| Passare all'inizio del documento corrente                                   | Go to start of document                                                            |
| Passare alla fine della frase corrente                                      | Go to end of sentence                                                              |
| Passare alla fine del paragrafo corrente                                    | Go to end of paragraph                                                             |
| Passare alla fine del documento corrente                                    | Go to end of document                                                              |
| Selezionare una parola nel documento corrente                               | Selezionare <b>una parola</b>                                                      |
| Selezionare un intervallo di parole nel documento corrente                  | Select <b>intervallo di parole</b> ; Select<br><b>parola</b> through <b>parola</b> |
| Selezionare tutto il testo contenuto nel documento corrente                 | Selezionare tutto                                                                  |
| Selezionare un numero di parole che precedono la posizione del cursore      | Select previous 20 words; Select previous 10 words                                 |
| Selezionare un numero di parole che seguono la posizione del cursore        | Select next <b>20</b> words; Select next <b>10</b> words                           |
| Selezionare l'ultimo testo dettato                                          | Select that                                                                        |
| Cancellare la selezione sullo schermo                                       | Cancellare la selezione                                                            |
| Usare il maiuscolo per la prima lettera di una parola                       | Parola in <b>maiuscolo</b>                                                         |
| Usare il maiuscolo per tutte le lettere di una parola                       | Parola in <b>maiuscolo</b>                                                         |
| Usare il minuscolo per tutte le lettere di una parola                       | Nessuna parola <b>maiuscola</b>                                                    |
| Applicare il formato maiuscolo al numero specificato di parole successive   | Change next <b>10</b> words to uppercase                                           |
| Applicare il formato minuscolo al numero specificato di parole successive   | Change next <b>10</b> words to lowercase                                           |
| Eliminare la frase precedente                                               | Elimina frase precedente                                                           |
| Eliminare la frase successiva                                               | Elimina frase seguente                                                             |
| Eliminare il paragrafo precedente                                           | Elimina paragrafo precedente                                                       |
| Eliminare il paragrafo successivo                                           | Elimina paragrafo seguente                                                         |
| Eliminare il testo selezionato o l'ultimo testo dettato                     | Delete that                                                                        |

### Comandi per la tastiera

| Per eseguire questa operazione                                              | Pronuncia la frase                                                                                   |
|-----------------------------------------------------------------------------|----------------------------------------------------------------------------------------------------|
| Premere un tasto o una combinazione di tasti                                | Premere il tasto della tastiera; premere A; premere B<br>maiuscola; premere MAIUSC+A; premere CTRL+A |
| Premere determinati tasti della tastiera<br>senza prima pronunciare "press" | Elimina; Backspace; Immettere; PDS; PGGI IN GIÙ;<br>Home; Fine; SCHEDA                               |

Note:

- Puoi usare l'alfabeto fonetico ICAONATO. Puoi pronunciare ad esempio "press alpha" per premere A o "press bravo" per premere B.
- I comandi di riconoscimento vocale per la tastiera funzionano solo per le lingue con alfabeti latini.

#### Comandi per segni di punteggiatura e caratteri speciali

| Per immettere | Pronuncia la frase                                     |
|---------------|--------------------------------------------------------|
| ,             | Virgola                                                |
| ;             | Punto e virgola                                        |
| •             | Punto; Separatore delle migliaia                       |
| :             | Colon                                                  |
| **            | Open double quote; Open quote                          |
| **            | Close double quote; Close quote; Close inverted commas |
| ,             | Apostrophe                                             |
| ,             | Open single quote                                      |
| •             | Close single quote                                     |
| >             | Maggiore di                                            |
| <             | Minore di                                              |
| /             | Barra                                                  |
| ١             | Barra rovesciata                                       |
| ~             | Tilde                                                  |
| a             | Chiocciola                                             |
| !             | Punto esclamativo                                      |
| ?             | Punto interrogativo                                    |
| #             | Simbolo di numero; Cancelletto                         |
| \$            | Segno di dollaro                                       |
| %             | Segno di percentuale                                   |
| ^             | Accento circonflesso                                   |
| (             | Apri parentesi                                         |
| )             | Chiudi parentesi                                       |
|               | Carattere di sottolineatura                            |
| -             | Trattino; Segno meno                                   |
| -             | Trattino breve                                         |

| Per immettere | Pronuncia la frase            |
|---------------|-------------------------------|
| -             | Em dash                       |
| =             | Segno di uguale               |
| +             | Segno di addizione; Segno più |
| {             | Apri parentesi graffa         |
| }             | Chiudi parentesi graffa       |
| [             | Apri parentesi quadra         |
| ]             | Chiudi parentesi quadra       |
|               | Barra verticale               |
| :-)           | Smile                         |
| :-(           | Faccina triste                |
| ;-)           | Faccina ammiccante            |
| ТМ            | Marchio                       |
| 3/4           | Three-quarter sign            |
| 1/4           | One-quarter sign              |
| 1/2           | One-half sign                 |
| £             | Segno di sterlina             |
| &             | E commerciale                 |
| *             | Asterisco                     |
| //            | Doppia barra                  |
| ``            | Virgolette inverse            |
| <             | Apri parentesi angolare       |
| >             | Chiudi parentesi angolare     |
| ±             | Segno più o meno              |
| «             | Apri gallone                  |
| »             | Chiudi gallone                |
| ×             | Segno di moltiplicazione      |
| ÷             | Segno di divisione            |
| ¢             | Segno di cent                 |
| ¥             | Segno di yen                  |
| §             | Simbolo di paragrafo          |
| ©             | Simbolo di copyright          |

| Per immettere | Pronuncia la frase                         |
|---------------|--------------------------------------------|
| R             | Registered sign; Registered trademark sign |
| 0             | Simbolo dei gradi                          |
| ¶             | Paragraph sign                             |
| •••           | Ellipsis; Dot dot dot                      |
| f             | Function sign                              |

# Comandi per Windows app

| Per eseguire questa<br>operazione                                        | Pronuncia la frase                                                                                                    |
|--------------------------------------------------------------------------|----------------------------------------------------------------------------------------------------|
| Selezionare un elemento<br>pronunciandone il nome                        | File; Start; Visualizza                                                                                                    |
| Selezionare un elemento o<br>un'icona                                    | Fare clic su Cestino; fare clic su Computer; fare clic sul nome del file                                                                                                    |
| Fare doppio clic su un elemento                                          | Fare doppio clic su <b>Computer</b> ; fare doppio clic <b>su Cestino</b> ; fare doppio clic sul <b>nome della cartella</b>                                                                                     |
| Fare clic con il pulsante destro<br>del mouse su un elemento             | Fare clic con il pulsante destro <b>del mouse su Computer</b> ; fare clic<br>con il pulsante <b>destro del mouse su Cestino</b> ; Fare clic con il<br>pulsante destro <b>del mouse sul nome della cartella</b> |
| Ridurre a icona tutte le finestre<br>per visualizzare il desktop         | Mostra Desktop                                                                                                    |
| Selezionare un elemento di cui<br>non si conosce il nome                 | Show numbers (A ogni elemento presente nella finestra attiva<br>verrà associato un numero. Per selezionare l'elemento desiderato,<br>pronuncia il numero corrispondente.                                       |
| Selezionare un elemento<br>numerato                                      | 19 OK; 5 OK                                                                                                    |
| Fare doppio clic su un elemento numerato                                 | Fare doppio clic su 19; Fare doppio clic su 5                                                                                                    |
| Fare clic con il pulsante destro<br>del mouse su un elemento<br>numerato | Right-click 19; Right-click 5                                                                                                    |
| Aprire un'app                                                            | Open Paint; Open WordPad; Open nome app                                                                                                    |
| Passare a un'app aperta                                                  | Switch to <b>Paint</b> ; Switch to <b>WordPad</b> ; Switch to <b>nome app</b> ;<br>Switch application                                                                                                    |
| Chiudere un'app                                                          | Close that; Close <b>Paint</b> ; Close <b>Documenti</b>                                                                                                    |
| Riduci a icona                                                           | Riducilo a icona; Riduci a Paint; Ridurre a icona i documenti                                                                                                    |
| Ingrandisci                                                              | Maximize that; Maximize <b>Paint</b> ; Maximize <b>Documenti</b>                                                                                                    |
| Ripristinare                                                             | Restore that; Restore Paint; Restore Documenti                                                                                                    |
| Tagliare                                                                 | Taglia                                                                                                    |
| Copia                                                                    | Соріа                                                                                                    |
| Incolla                                                                  | Incolla                                                                                                    |

| Per eseguire questa<br>operazione                                | Pronuncia la frase                                                                                           |
|------------------------------------------------------------------|----------------------------------------------------------------------------------------------------|
| Eliminare                                                        | Elimina                                                                                                    |
| Annulla                                                          | Annulla                                                                                                    |
| Scorrere nella direzione<br>desiderata                           | Scorri verso l'alto; Scorri verso il basso; Scorri verso destra; Scorri verso sinistra                       |
| Scorrere di una distanza esatta in pagine                        | Scorrere verso il basso <b>di 2</b> pagine; Scorrere verso l'alto <b>di 10</b> pagine                        |
| Scorrere di una distanza esatta<br>in un'unità di misura diversa | Scroll up <b>5</b> ; Scroll down <b>7</b>                                                                    |
| Accedere a un campo di un<br>modulo o di un'app                  | Passare a <b>nome campo</b> ; Passare a <b>Oggetto</b> ; Passare a <b>Indirizzo</b> ;<br>Passare a <b>cc</b> |

## Comandi per l'uso del mouse

| Per eseguire questa operazione                                          | Pronuncia la frase                                                                                               |
|-------------------------------------------------------------------------|----------------------------------------------------------------------------------------------------|
| Visualizzare la griglia mouse                                           | Mousegrid                                                                                                    |
| Spostare il puntatore al centro di un quadrato della griglia mouse      | Numero del quadrato; 1; 7; 9                                                                                     |
| Selezionare un quadrato della griglia<br>mouse                          | Fare clic sul numero del quadrato                                                                                |
| Selezionare un elemento da trascinare con il mouse                      | Numero del quadrato in cui l'elemento viene visualizzato (seguito da) segno di spunta; 3 segni; 7 segni; 9 segni |
| Selezionare un'area della griglia<br>mouse in cui trascinare l'elemento | Numero del quadrato in cui si vuole trascinare<br>l'elemento (seguito da) fare clic; 4 clic; 5 clic; 6 clic      |